### **SEJA BEM VINDO!**

# **SYNDKOS** SISTEMA PARA CONDOMÍNIOS

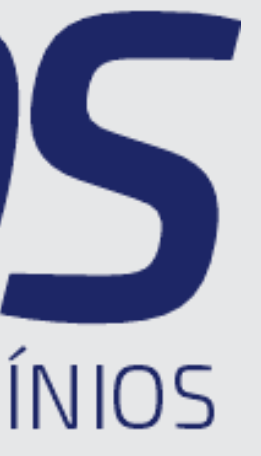

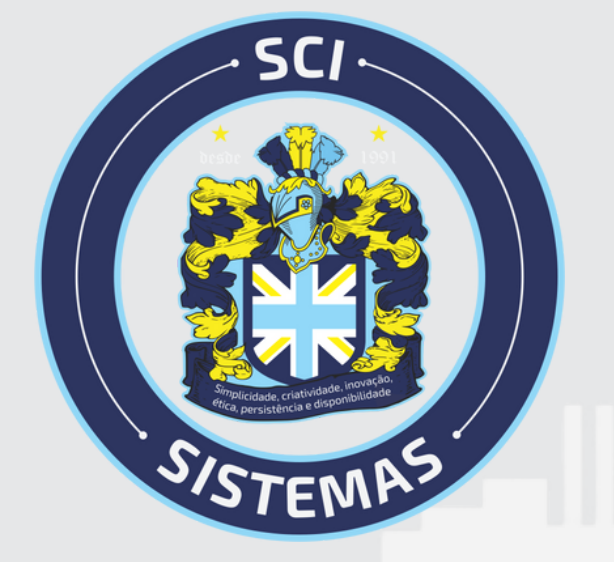

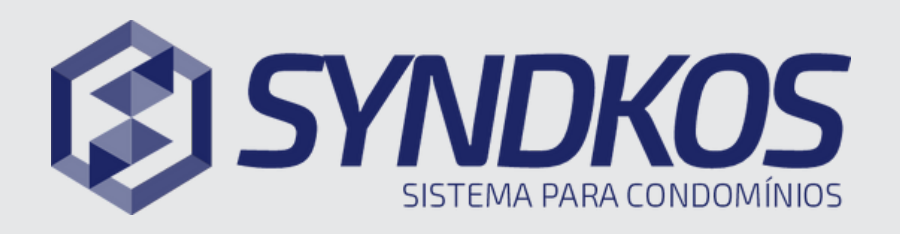

#### Como participar de uma Assembleia Virtual?

- Acesse o menu de Assembleia Vitual
- 2 Nessa tela apresentado as informações e os anexos disponibilizados pela Administradora
- Selecione a opção em verde onde será 3 direcionado automaticamente para a assembleia

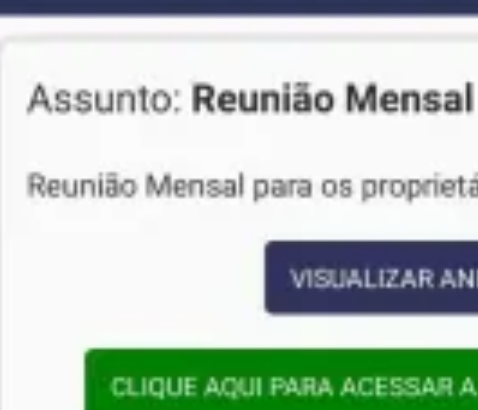

#### **Recursos do** Aplicativo

## Detalhes da Assembleia

Reunião Mensal para os proprietários

ISUALIZAR ANEXO

CLIQUE AQUI PARA ACESSAR A REUNIÃO AO VIVOI

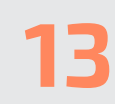

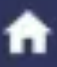

### Qualquer dúvida, estamos a disposição!

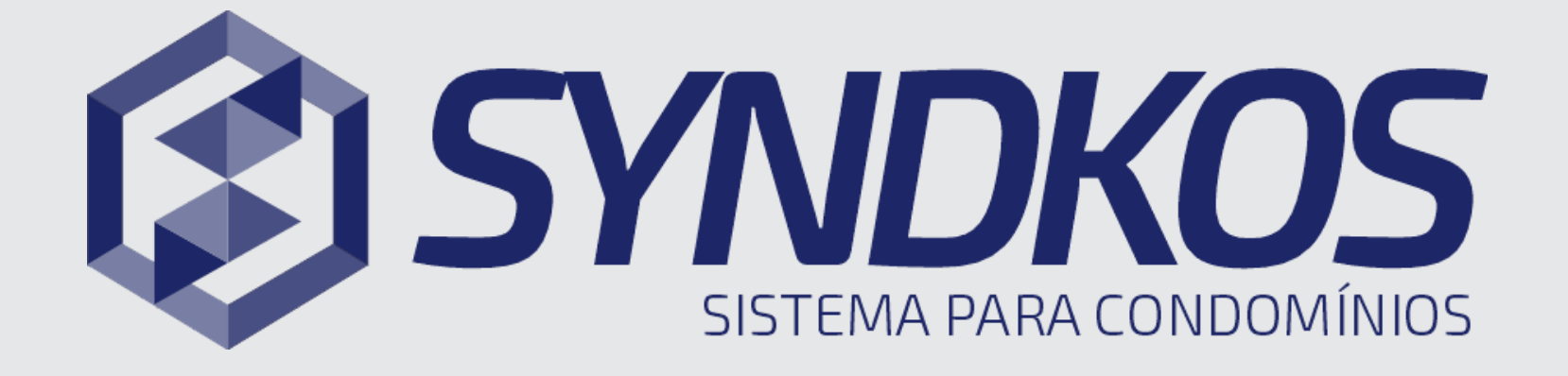

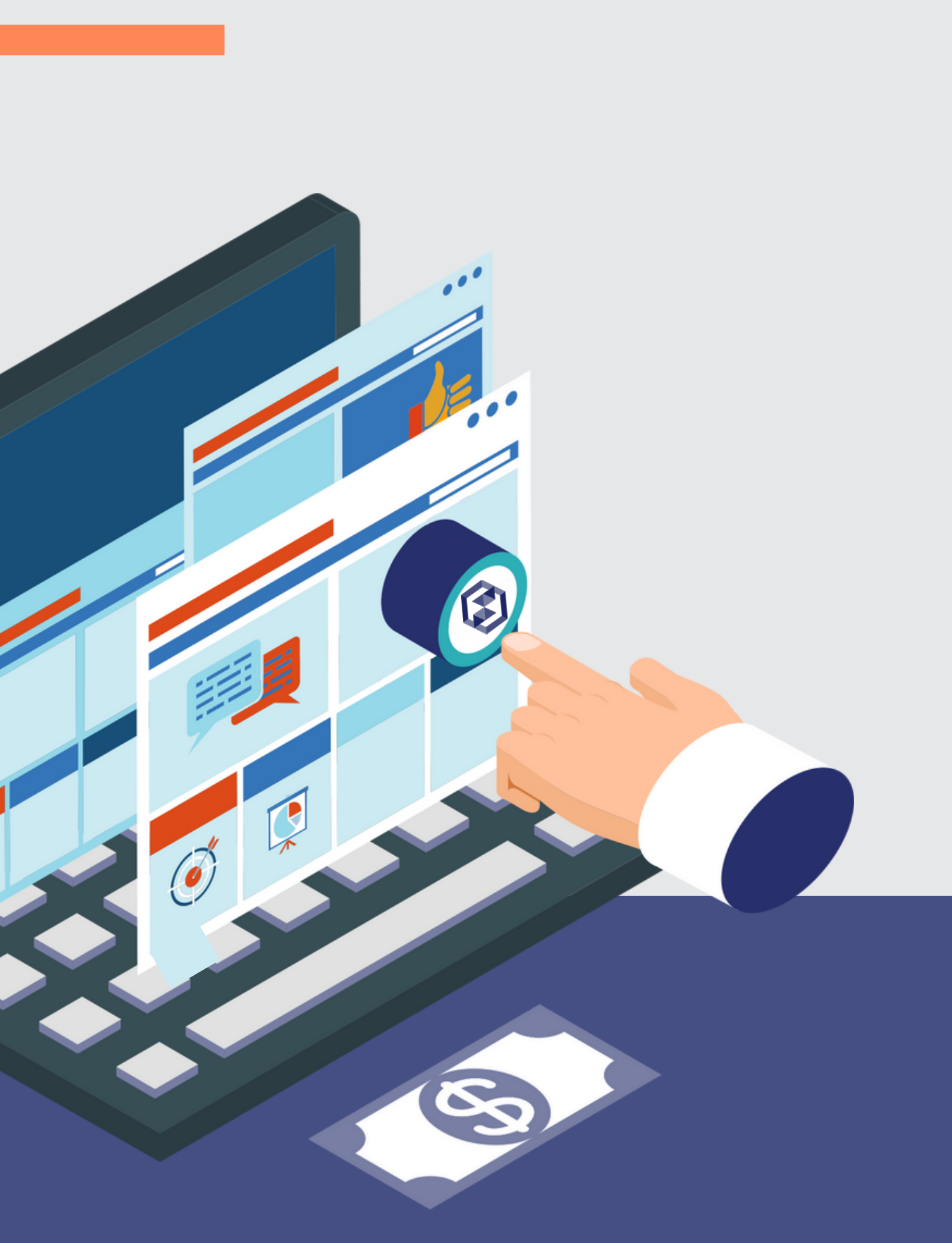

# **SISTEMA PARA CONDOMÍNIOS**

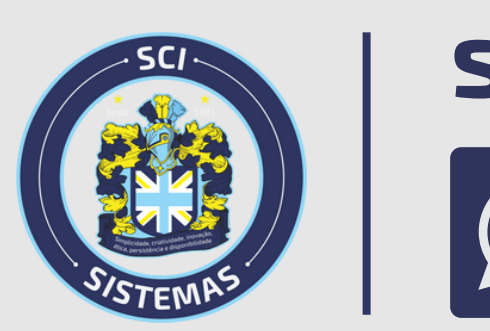

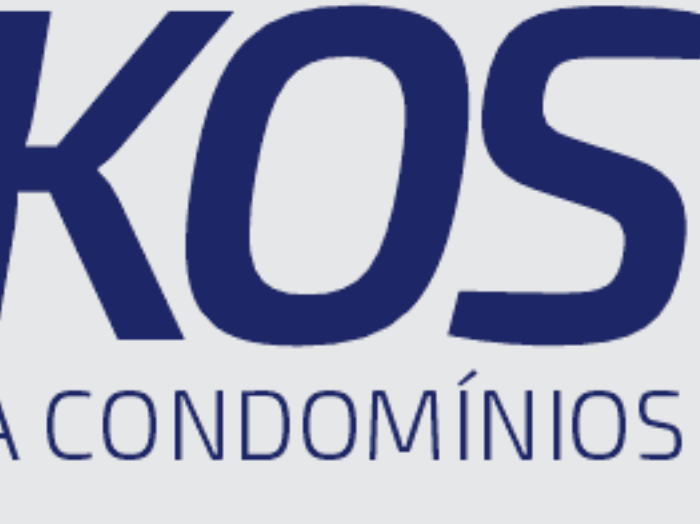

# syndkos.com.br